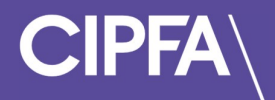

# Mobile Invigilation

User Guide

February 2025

# **Connecting Your Device for Remote Invigilation**

| Criteria               | Requirement                                                                                                    |
|------------------------|----------------------------------------------------------------------------------------------------|
| Operating              | Android 12 or later                                                                                                    |
| System                 | iOS 17 or later                                                                                                    |
| Supported              | Chrome or Firefox (on Android devices)                                                                                                    |
| Browser                | Safari (on iOS devices)                                                                                                    |
| Internet<br>connection | Stable connection (variability in resolution of desktop display, desktop<br>webcam and mobile camera resolutions may impact on actual bandwidth<br>requirements. The use of other devices on your network should also be<br>minimised during your exam)<br>Recommended minimum:<br>5Mbps |

Follow these simple steps to connect your device for remote invigilation:

#### 1. Prepare Your Mobile Device

- Ensure your mobile phone is connected to a Wi-Fi network for a stable connection.
- Enable airplane mode to avoid interruptions during the session.

#### 2. Scan the QR Code

• When prompted on your computer screen, use your device to scan the QR code displayed. This will link your mobile device to the exam platform.

#### 3. Environment Check

- Once connected, follow the on-screen instructions to show the environment around your keyboard.
- Point your camera towards the corners of the room and under your desk.
- Show your ears to ensure there are no hidden audio devices.

## 4. Position Your Mobile Device

• Place your device to the side in a secure position where the camera can clearly see your exam environment and your computer.

## 5. Wait for Invigilator Guidance

• After setting up, wait for an invigilator or proctor to join your exam session. They will guide you through any remaining steps.

If you require further guidance, please contact qualitycompliance@cipfa.org